# Searching for a Patient in NBS September 2022

This serves as a quick guide for conducting patient searches within the NEDSS base system (NBS).

You can search via multiple methods:

- 1. Search Demographics: Name, date of birth, current sex
  - a. To be avoided if another search method is available, as this is the most time consuming
- 2. Search Identifiers:
  - a. Event IDs: Accession number, Lab ID (OBS######TN01), Investigation ID (CAS#######TN01), etc.
  - b. Patient IDs: 7 digit number, also found in reports as (PSN#######TN01)
- 3. Advanced Search: advanced demographics (address, city, zip) or by EVENT (lab report or investigation)

| Patient Search   |                                                 | • |
|------------------|-------------------------------------------------|---|
| Search Demog     | raphics                                         |   |
| Last Name:       |                                                 |   |
| First Name:      |                                                 |   |
| DOB:             |                                                 |   |
| Current Sex:     | ~                                               |   |
| Search Identifie | ers                                             |   |
| Event ID Type    | · · · · · · · · · · · · · · · · · · ·           |   |
| Patient ID(s)    |                                                 |   |
|                  | (Separate IDs by commas, semicolons, or spaces) |   |
|                  | Search Clear Advanced Search                    |   |

## **Searching by Demographics**

When search by patient name/demographics, "fuzzy" logic (using only partial spellings of the first and last name) can be used to account for name misspellings, data entry errors, etc. To improve search efficiency, search by the patient's full first and last name (if known), click **Search**.

|                     | <u>3449007</u> | Legal<br>Wayne, Bruce          | 31 Years<br>10/06/1988<br>Male | Home<br>123 Batman Cir<br>Burns, Tennessee 37029<br>Home<br>123 Batman Cir       | Home<br>615-111-1234                                            |                          |
|---------------------|----------------|--------------------------------|--------------------------------|----------------------------------------------------------------------------------|-----------------------------------------------------------------|--------------------------|
| Search Demographics | 3432000        | Legal<br>Wayne, Bruce          | 36 Years<br>09/18/1983         | Burns, Tennessee 37029<br>Home<br>123 Wayne Blvd                                 | Home<br>615-555-1234                                            | Social Sec<br>111-22-333 |
| Last Name: wayne    | \$18010        | Legal<br>Wayne, Bruce<br>Legal | 34 Years<br>08/11/1985<br>Male | Birth Place<br>United States<br>Home                                             | Home<br>615-837-5359<br>Cell                                    |                          |
| First Name: bruce   |                | Wayne, Bruce Thomas            |                                | 1997 Batman Road<br>Nashville, Tennessee 37215<br>Home<br>1999 Batman Road       | 615-655-5555<br>Email<br>notbatman@wayneenterprises.got<br>Home |                          |
| DOB:                |                |                                |                                | Nashville, Tennessee 37215<br>Home<br>2001 Batman Road<br>Burns, Tennessee 37029 | 615-655-5555                                                    |                          |
| Current Sex:        |                |                                |                                | Home<br>870 Wayne Blvd<br>Nashville, Tennessee 37215                             |                                                                 |                          |

If the patient does not appear in the system by name only, then try searching by the date of birth.

| Search Demographics |                     | Your Search Criteria: Last Name Contains 'wa                                                                                                    | yne', First Name Contains 'bruce', I | DOB Equal '08/11/1985', resulted in 1 possible<br>Results 1 to 1 of 1           | matches. Would you like to <u>refine your sear</u>                              | ch or <u>add a n</u> e |
|---------------------|---------------------|----------------------------------------------------------------------------------------------------|--------------------------------------|---------------------------------------------------------------------------------|---------------------------------------------------------------------------------|------------------------|
| Last Name: wayne    | atient ID<br>418010 | Vame States States Stat | Age/DOB/Sex .                        | Address Birth Place                                                             | Phone/Email<br>Home                                                             | <u>∼ ID</u>            |
| First Name: bruce   |                     | Wayne, Bruce<br>Legal<br>Wayne, Bruce Thomas                                                                                                    | 08/11/1985<br>Male                   | United States<br>Home<br>1997 Batman Road<br>Nashville, Tennessee 37215<br>Home | 615-837-5359<br>Cell<br>615-655-5555<br>Email<br>notbatman@wayneenterprises.oot |                        |
| DOB: 08/11/1985     |                     |                                                                                                    |                                      | 1999 Batman Road<br>Nashville, Tennessee 37215<br>Home<br>2001 Batman Road      | Home<br>615-655-5555                                                            |                        |
| Current Sex:        |                     |                                                                                                    |                                      | Burns, Tennessee 37029<br>Home<br>870 Wayne Blvd<br>Nashville, Tennessee 37215  |                                                                                 |                        |

# **Searching by Identifiers**

Even better for search efficiency is to search by any identifiers you have on the patient.

#### **Event IDs**

Select the down arrow beside **Event ID Type** and select the identifier to search by. A new text box will open below the dropdown for you to enter the identifier. Enter the entire ID, like the Investigation ID (CAS#######TN01) or Lab ID (OBS#######TN01), to search. Click **Search**.

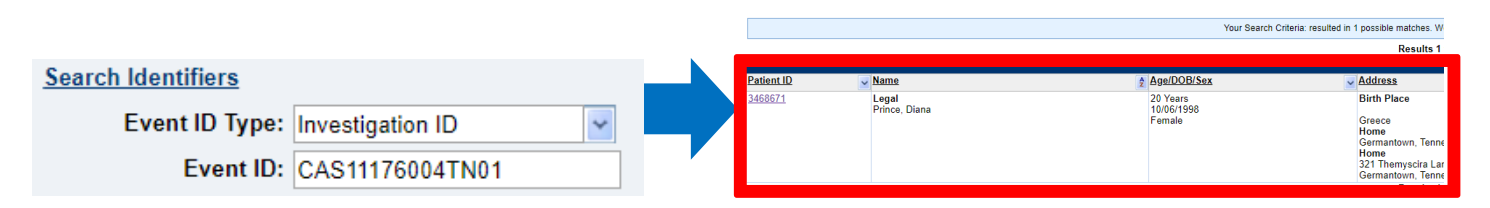

#### **Event ID types:**

- Lab Accession Number ID
- Investigation ID
- Lab ID
- Morbidity Report ID
- State Case ID (helpful for COVID patients)

#### **Patient IDs**

If you have a PSN number (PSN#######TN01), **omit the PSN1 and TN01**, and only enter the 7 numbers in between and click **Search.** For example, for the Patient ID of PSN12345678TN01, search by **2345678**.

|                                                 |            |                      | Your Search Criteria: Patient ID Equal '3457 | 7049', resulted in 1 possible matches.                                                 |
|-------------------------------------------------|------------|----------------------|----------------------------------------------|----------------------------------------------------------------------------------------|
|                                                 |            |                      |                                              | Results 1 to 1 of 1                                                                    |
| Search Identifiers                              | Patient ID | v Name               | 2 Age/DOB/Sex                                | - Address                                                                              |
| Event ID Type:                                  | 3457049    | Legal<br>Kent, Clark | 36 Years<br>08/11/1982<br>Male               | Birth Place<br>Canada<br>Home                                                          |
| Patient ID(s): 3457049                          |            |                      |                                              | 1965 Daily Planet Lane<br>Nashville, Tennessee 37215<br>Home<br>1965 Daily Planet Lane |
| (Separate IDs by commas, semicolons, or spaces) |            |                      |                                              | Nashville, Tennessee 3/215<br>Deculte 1 to 1 of 1                                      |

## **Advanced Search**

More advanced search functionality is available by clicking on Advanced Search beside Search and Clear.

| Search Identifiers |                      |                          |     |
|--------------------|----------------------|--------------------------|-----|
| Event ID Type:     |                      | *                        |     |
| Patient ID(s):     |                      |                          |     |
|                    | (Separate IDs by com | mas, semicolons, or spac | es) |
|                    | Search Clear         | Advanced Search          |     |

You can also access this functionality from your first "basic" search result page by clicking Refine Search

|            |           |                                                                                                    |                                | New Search          | Refine Search       |
|------------|-----------|----------------------------------------------------------------------------------------------------|--------------------------------|---------------------|---------------------|
|            |           |                                                                                                    |                                |                     | Add New             |
|            |           | Your Search Criteria: Last Name Contains 'wayne', First Name Contains 'bruce', resulted in 4 possible matches. Would you like | to <u>refine your search</u> c | add a new patient ? |                     |
|            |           | Results 1 to 4 of 4                                                                                                    |                                |                     |                     |
|            |           |                                                                                                    |                                | Remove              | e All Filters/Sorts |
| Patient ID | Vame Name | Age/DOB/Sex                                                                                                    | Email                          | <mark>⊸</mark> ID   | ~                   |

A Patient Search and Event Search tab will become available for additional criteria.

The **Patient Search** feature allows you to search for the patient with additional demographics; this would be helpful if you suspect a misspelling in the name. Enter in the information you have and click **Submit**.

|                                          |                                                                                   | Operators                                                  | Search Crit                              | teria                              |                                                                               |                               |
|------------------------------------------|-----------------------------------------------------------------------------------|------------------------------------------------------------|------------------------------------------|------------------------------------|-------------------------------------------------------------------------------|-------------------------------|
|                                          | Last                                                                              | ame: Starts With                                           | wayne                                    |                                    |                                                                               |                               |
|                                          | First                                                                             | ame: Starts With                                           |                                          |                                    |                                                                               |                               |
|                                          | Date of                                                                           | Birth: Equal                                               | 08 11                                    | 1985                               |                                                                               |                               |
|                                          | Curron                                                                            | Sev:                                                       | Malo                                     |                                    |                                                                               |                               |
|                                          | Street Ade                                                                        | Irons: Contains                                            | maio                                     |                                    |                                                                               |                               |
|                                          | SuberAut                                                                          | City: Contains                                             | Nachvilla                                |                                    |                                                                               |                               |
|                                          |                                                                                   | State:                                                     | - INASINING                              |                                    |                                                                               |                               |
|                                          |                                                                                   | 7!                                                         | 27245                                    | Y                                  |                                                                               |                               |
|                                          |                                                                                   | Zip:                                                       | 57215                                    |                                    |                                                                               |                               |
|                                          | Patient                                                                           | ID(s):                                                     |                                          |                                    | (Separate IDs by commas, semici                                               | olons, or spaces)             |
| Ivanced S                                | Search                                                                            |                                                            |                                          |                                    |                                                                               |                               |
|                                          | ID                                                                                | Туре:                                                      |                                          |                                    | *                                                                             |                               |
|                                          | ID Nu                                                                             | nber:                                                      |                                          |                                    |                                                                               |                               |
|                                          | P                                                                                 | hone:                                                      |                                          |                                    |                                                                               |                               |
|                                          | E                                                                                 | mail:                                                      |                                          |                                    |                                                                               |                               |
|                                          | Ethr                                                                              | iicity:                                                    |                                          | ~                                  |                                                                               |                               |
|                                          | 1                                                                                 | Race:                                                      |                                          |                                    | ~                                                                             |                               |
|                                          | Include records that                                                              | tare:                                                      | Activo 🗌                                 | alatad 🔲 Suparaadad                |                                                                               |                               |
|                                          |                                                                                   |                                                            | - Active - L                             | Jeleten - Subercenen               |                                                                               |                               |
| ient Search                              | Event Search                                                                      | Previo                                                     | ous Next                                 | veleren — Onheirenen               |                                                                               | _                             |
| ent Search                               | Event Search                                                                      | Previo                                                     | Contains "Nashville", Zip Er             | qual '37215', resulted in 1 possib | e matches. Would you like to <u>coline</u> you                                | Clei Su                       |
| ent Search                               | Event Search                                                                      | Previo<br>rrent Sex Equal 'Male', City<br>Resul            | Contains Nashville, Zip Ei<br>Ratent ?   | qual '37215', resulted in 1 possib | e matches. Would you like to <u>refine</u> you                                | Clea Su                       |
| ent Search                               | Event Search                                                                      | Previo<br>rrent Sex Equal 'Male', City<br>Resul            | Contains Nashville', Zip Er<br>gaterti ? | ual '37215', resulted in 1 possib  | ie matches. Would you like to <u>refine you</u><br>I Reen                     | Cier St                       |
| ient Search<br>four Search (<br>tient ID | Event Search<br>Criteria: Last Name Starts With Wayner, DOB Equal 100/11/1985; Cu | Previo<br>rrent Sex Equal 'Male', City<br>Resul<br>Address | Contains Next                            | uni '37215', resulted in 1 possib  | e matches. Would you like to <u>refine, vo</u><br>I Rom<br><b>⊎ <u>I</u>D</b> | Cie: SL<br>ur search or add a |

You may use the **Event Search** feature to search for Lab Reports or Investigations for your jurisdiction in real time but use caution! **This can only return ~100 results at a time; if your search parameters are "wide", you may not pull all records you expect.** For full instructions on event searches, please see the NBS user guide.

|                                                                                                    |                       | Clea                                                                                                    | ur Submit |
|----------------------------------------------------------------------------------------------------|-----------------------|----------------------------------------------------------------------------------------------------|-----------|
| Please indicate search criteria to limit the number of records returned. A search resulting in a large data set can | cause extended wait t | imes for query results and could affect performance.                                                                                                    |           |
| Patient Search Event Search                                                                                         |                       |                                                                                                    |           |
| Event Search                                                                                                    |                       |                                                                                                    |           |
| * Event Type                                                                                                    | Investigation         |                                                                                                    |           |
| General Search                                                                                                    |                       |                                                                                                    |           |
|                                                                                                    | Operators             | Search Criteria                                                                                                    |           |
| Condition                                                                                                    |                       | AGS Adaptama phagotophilum Adaptama phagotophilum Adaptama phagotophilum Adaptama adaptama a |           |
| Program Area                                                                                                    |                       |                                                                                                    |           |
| Jurisdiction                                                                                                    |                       | Central City at within Centry<br>East Region<br>East Region Centry                                                                                                    |           |
| Pregnancy Status                                                                                                    |                       |                                                                                                    |           |
| Event ID Type                                                                                                    |                       |                                                                                                    |           |
| Event ID:                                                                                                    | Equal 👻               |                                                                                                    |           |
| Event Date Type                                                                                                    |                       |                                                                                                    |           |
| Event Date:                                                                                                    | Equal                 | int to int                                                                                                    |           |
| Event Status                                                                                                    |                       | New/Initial Update                                                                                                    |           |
| Event Created By User:                                                                                              |                       | w later and the second second s                                       |           |
| Event Last Updated By User:                                                                                         |                       | ¥                                                                                                    |           |
| Event Provider/Facility Type:                                                                                       |                       | v                                                                                                    |           |

You can also access this search from the **Data Entry** menu by clicking Patient:

| Home | Data Entry    | Merge Patients   Open Investigations   Reports   System Management   Help   Log |
|------|---------------|---------------------------------------------------------------------------------|
|      | Patient   Org | nization   Provider   Place   Lab Report   Morbidity Report   Summary Data      |
| Data | a Entry       | User: Caitlin Lav                                                               |

If you have additional questions or if you identify matching patients that need to be merged, please contact <u>CEDS.Informatics@tn.gov</u>.